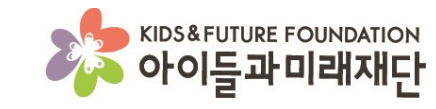

# 홈페이지를 통한 참여신청방법

|                                           |                                                                                                    |                                                   |                   | 📉 뉴스레터 신청 🎬 참여마당 🤎 나의기부내역 🛛 ENG 🔺 |      |      |                                                                                              |  |  |
|-------------------------------------------|----------------------------------------------------------------------------------------------------|---------------------------------------------------|-------------------|-----------------------------------|------|------|----------------------------------------------------------------------------------------------|--|--|
|                                           | UTURE FOUNDATION<br>들 <b>과미래재단</b>                                                                     | 후원하기                                              | 기업 사회공헌           | 투명경영                              | 재단소개 | 재단소식 |                                                                                              |  |  |
| 지원<br>제외대상                                | <ul> <li>② 요양보험급여결정통지서</li> <li>○ 무기정학 이상의 징계 또는 자퇴, 휴학</li> <li>○ 허위 서류 제출자</li> </ul>                | Åð                                                |                   |                                   |      |      |                                                                                              |  |  |
| <b>※ 최종 선발</b><br>7. 문의<br>○ 담당지<br>○ 온라인 | 된 아동에게는 관련 증빙서류를 추가로 요청<br>는 유혜주 (yhj@kidsfuture.or.kr / 070-468<br>! 문의: http://naver.me/xDBWQSpJ ~클릭 | 할 수 있으며, 서류상의<br>83-9035)<br><sup>의</sup> 하여 질문하기 | 내용이 사실과 다를 경우. 선택 | 알이 취소될 수 있습니다.                    |      | 목록   | 定記         후원신청         定記         후원문의         許向叩당         참여叩당         공유하기         TOP ∧ |  |  |

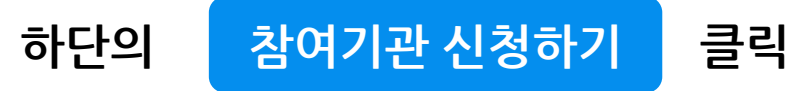

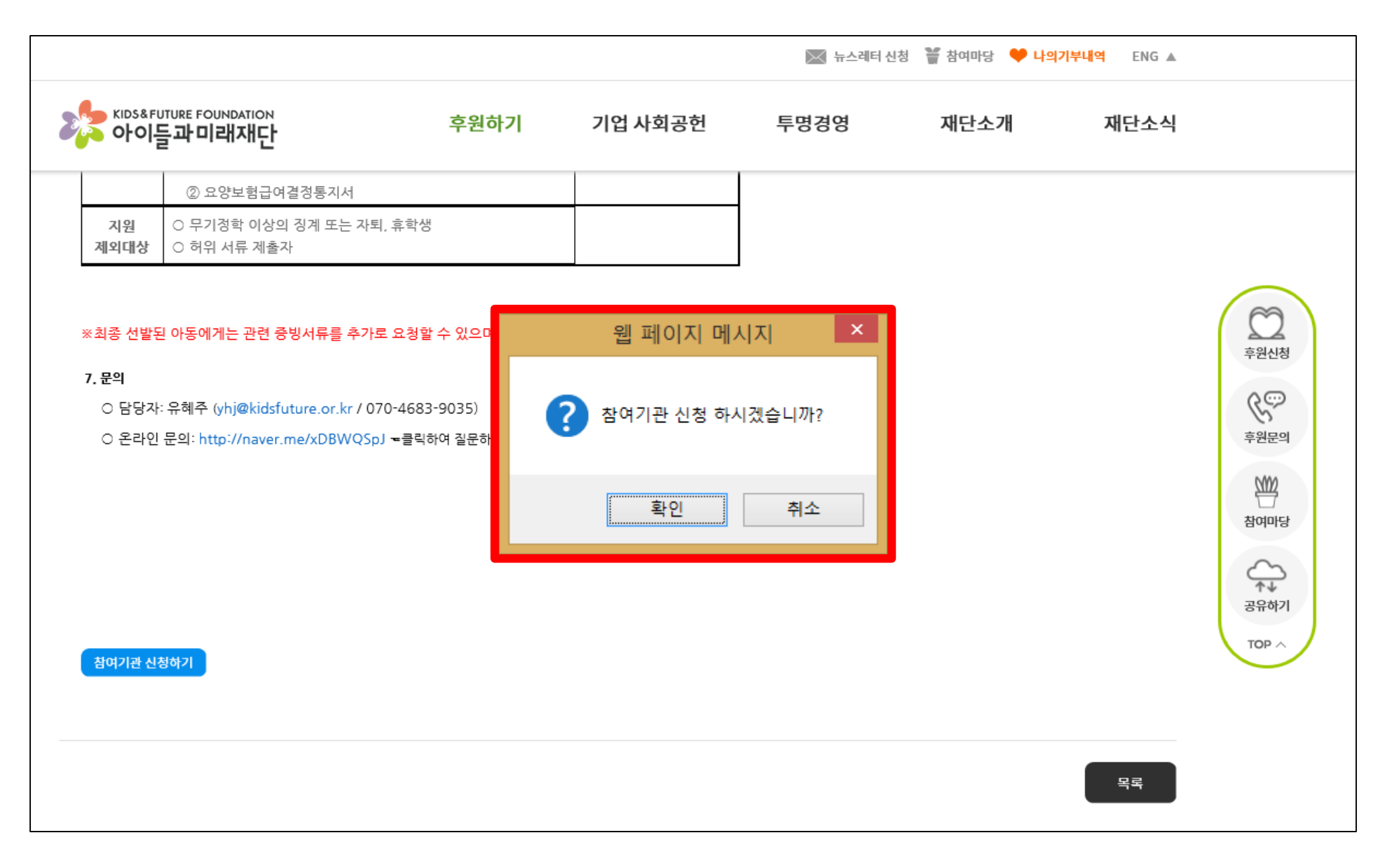

기관 기본정보 입력 후

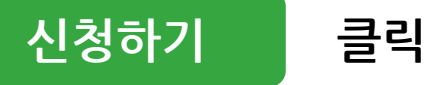

|                                                          |                                                                         |                                                         | 🔛 뉴스레터 신                                         | .성 🍟 삼여마당 🧡 나의/                                   | //무내역 ENG▲ |                                       |
|----------------------------------------------------------|-------------------------------------------------------------------------|---------------------------------------------------------|--------------------------------------------------|---------------------------------------------------|------------|---------------------------------------|
| KIDS&FUTURE FOUNDATION<br>아이들과미래재단                       | 후원하기                                                                    | 기업 사회공헌                                                 | 투명경영                                             | 재단소개                                              | 재단소식       |                                       |
| 사회복지법인 아이들과[<br>관련 법령상의 개인정보<br>정보주체의 개인정보를<br>립, 공개합니다. | 미래재단(이하 '재단')은 개인정보를 중<br>보호 규정을 준수하고 있습니다. 개인?<br>보호하고 이와 관련한 고충을 신속하고 | 요시하며, 정보통신망 이용촉<br>정보보호법 제30조에 따라 재<br>1 원활하게 처리할 수 있도록 | 진 및 정보보호에 관한 [<br>단의 홈페이지 서비스(0<br>하기 위하여 다음과 같( | 법률 및 개인정보보호법 등<br>하 "서비스")를 이용하는<br>이 개인정보처리방침을 수 |            |                                       |
| 본 개인정보처리방침의<br>내용이 변경될 수 있으므                             | 내용은 언제든지 본 사이트를 통하여 '<br>!로 정기적으로 본 사이트를 방문하셔/                          | 열람이 가능하며, 보다 나은 시<br>서 확인하여 주시기 바랍니다                    | 비비스 제공 및 관련 법규                                   | · 등의 변경에 의해서 그                                    | J          | ( cm                                  |
| 케고국 /사지원는 게이저                                            |                                                                         |                                                         |                                                  |                                                   | Ť          | 후원신                                   |
| ✔ 수집하는 개인정보 항목에 동                                        | 등의합니다.                                                                  |                                                         |                                                  |                                                   |            |                                       |
| 🙃 기본 정보 입력                                               |                                                                         |                                                         |                                                  |                                                   |            | 후원문                                   |
| 기관명                                                      | 워디원공압사외폭시관                                                              |                                                         |                                                  |                                                   |            | · · · · · · · · · · · · · · · · · · · |
| 고유번호                                                     | 000                                                                     | - 00                                                    | - 00000                                          |                                                   |            |                                       |
| 비밀번호                                                     | ****                                                                    |                                                         |                                                  |                                                   |            | ▲↓<br>공유하                             |
|                                                          |                                                                         | 신청하기                                                    |                                                  |                                                   |            | ТОР                                   |
|                                                          |                                                                         |                                                         |                                                  |                                                   |            |                                       |
|                                                          |                                                                         |                                                         |                                                  |                                                   |            |                                       |

### 공통 정보 입력

| KIDS&FUTURE FOUNDATION<br>아이들과미래재단 | 후원하기                           | 기업 사회공헌  | 투명경영       | 재단소개   | 재단소식 |
|------------------------------------|--------------------------------|----------|------------|--------|------|
| 🖸 공통 정보 입력                         | (필수 입력)                        |          |            |        |      |
| 기관명                                | 워너원종합사회복지관                     | 설립년월일    | 2017 - 8 - | - 7 🗸  |      |
| 고유번호                               | 000-00-00000                   | 대표자 명    | 강다니엘       |        | R    |
| □ 소속법인(단체) 유무                      |                                |          |            |        | 中世   |
| 우편번호                               | 07012 찾아보기                     | 지역       | 서울         |        | Ę    |
| 주소                                 | 서울 동작구 사당로 272 (사당동, 삼보빌<br>5층 | 1日)      |            |        |      |
| 전화번호                               | 02 - 0000                      | 팩스번호     | 02 - 0000  | - 0000 | то   |
| 아이디                                | wannaone101                    |          | 중복확인       |        |      |
| 비밀번호                               | •••••                          | 비밀번호 재확인 | •••••      |        |      |

### 담당자 정보 입력

|                                                          |                           |         | )× h:            | 스레터 신청  🝟 참여마당 🤎 나의기        | 부내역 ENG ▲                |
|----------------------------------------------------------|---------------------------|---------|------------------|-----------------------------|--------------------------|
| KIDS&FUTURE FOUNDATION<br>아이들과미래재단                       | 후원하기                      | 기업 사회공헌 | 투명경영             | 재단소개                        | 재단소식                     |
| 🖻 담당자 정보 입력 (필                                           | 수 1명 입력)                  |         |                  |                             |                          |
| 담당자 명 횡                                                  | 민현                        | 직       | 동전화              | 02 <b>v</b> - 365<br>- 8464 |                          |
| 이메일 W                                                    | annaone101@wannaone.or.kr | â       | 대전화              | 010 - 0000                  | 후원산                      |
| 경력(년) 0                                                  | $\checkmark$              | z       | <u></u><br>9력(월) | 6                           | 후원문                      |
| <ul> <li>추가항목 입력</li> <li>※ 해당 사업신청서를 다운받아 작성</li> </ul> | 하신 후 첨부 바랍니다. 다운로드        | 찾아보기    |                  |                             | 참여마<br>감여마<br>공유하<br>TOP |
|                                                          |                           | 저장하기    |                  |                             |                          |

### 신청서 양식 및 구비서류를 <mark>반드시 압축</mark>한 후, 1개의 파일로 업로드

|                                                   |                            |         | 🔀 뉴스레터 신청    | ! 🍟 참여마당 🤎 나의기 | ' <mark>부내역</mark> ENG ▲ |  |  |  |
|---------------------------------------------------|----------------------------|---------|--------------|----------------|--------------------------|--|--|--|
| <sup>KIDS&amp;FUTURE FOUNDATION</sup><br>아이들과미래재단 | 후원하기                       | 기업 사회공헌 | 투명경영         | 재단소개           | 재단소식                     |  |  |  |
| 🖻 담당자 정보 입력                                       | <b>격</b> (필수1명입력)          |         |              |                |                          |  |  |  |
| 담당자 명                                             | 황민현                        | 직동      | 전화<br>- 846  | • 365<br>4     | (°                       |  |  |  |
| 이메일                                               | wannaone101@wannaone.or.kr | 휴대      | 전화<br>- 000  | <b>•</b> 0000  | <del>ېگار</del>          |  |  |  |
| 경력(년)                                             | 0                          | 경력      | <b>(월)</b> 6 | Y              | 후원                       |  |  |  |
| <ul> <li>☆아보기</li> </ul>                          |                            |         |              |                |                          |  |  |  |
|                                                   |                            | 허장하기    |              |                |                          |  |  |  |
|                                                   |                            |         |              |                |                          |  |  |  |

|                                    |                            |         | 🔀 뉴스레터 신   | 청 🎬 참여마당 🤎 나의기                       | 기부내역 ENG ▲      |
|------------------------------------|----------------------------|---------|------------|--------------------------------------|-----------------|
| KIDS&FUTURE FOUNDATION<br>아이들과미래재단 | 후원하기                       | 기업 사회공헌 | 투명경영       | 재단소개                                 | 재단소식            |
| 🖻 담당자 정보 입                         | <b>력</b> (필수 1명 입력)        |         |            |                                      |                 |
| 담당자 명                              | 황민현                        | 직동      | 전화<br>- 84 | <ul><li>✓ - 365</li><li>64</li></ul> | (~              |
| 이메일                                | wannaone101@wannaone.or.kr | 휴대      | 전화<br>- 00 | - 0000<br>00                         | <sup>享證</sup> 在 |
| 경력(년)                              | 0                          | 경르      | (월) 6      | $\checkmark$                         | 후원문             |
| 추가항목 입력<br>※ 해당 사업신청서들 다운받         | o아 작성하신 후 첨부 바랍니다. 다운로드    |         |            |                                      | 참여다<br>공유전      |
| ,                                  |                            | 저장하기    |            |                                      |                 |

저장하기 클릭하여 신청서 파일 최종 제출

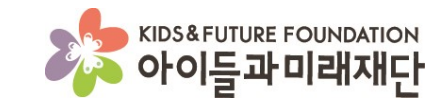

## 이미 제출한 신청서 수정 방법

저장하기 클릭하여 신청서 파일 최종 제출

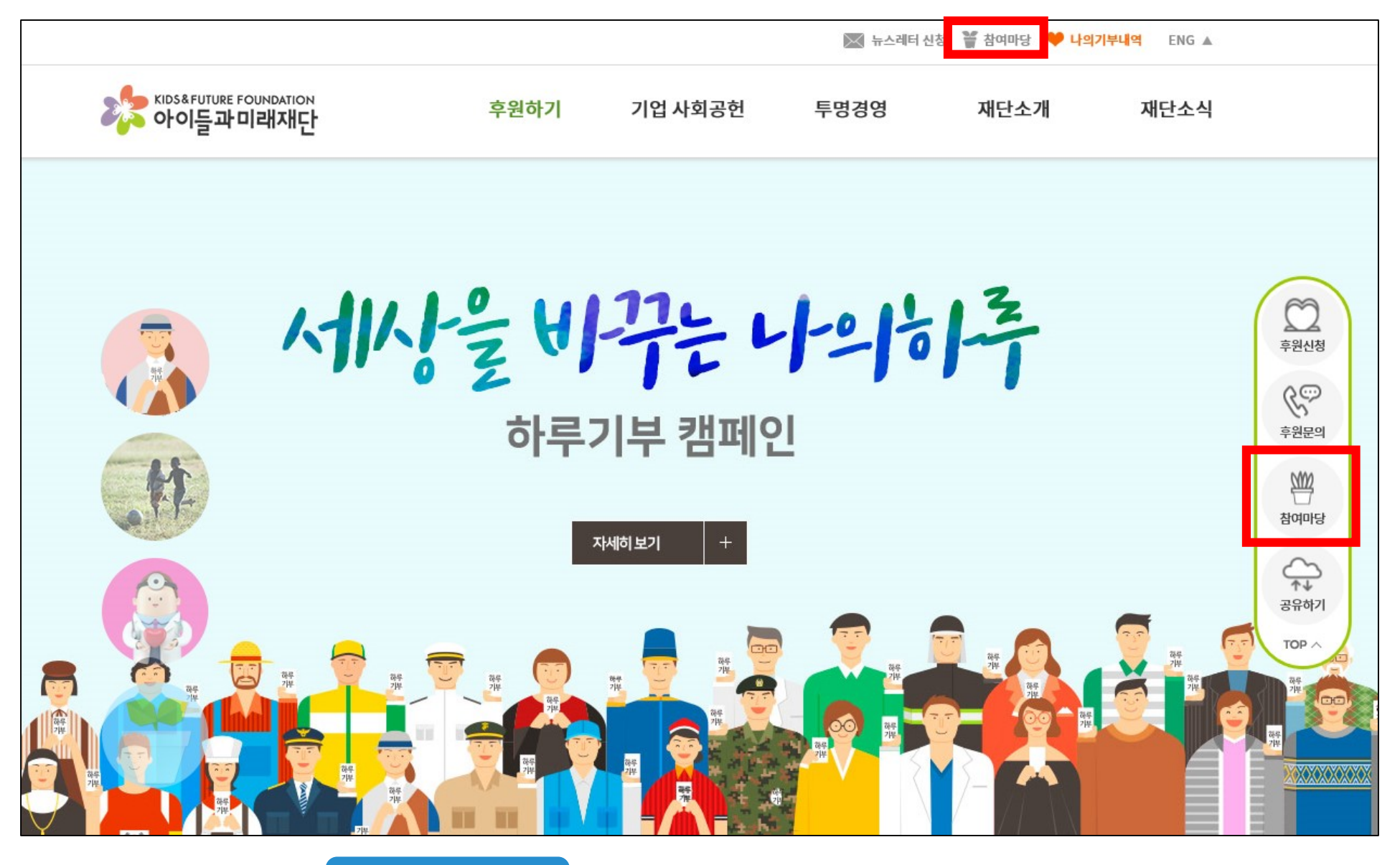

제출시 등록한 아이디와 비밀번호 입력 후 로그인 클릭

|                                                                   |                             |                               | 🔀 뉴스레터 신                                            | 1청 🎬 참여마당 🧡 나의                                              | <mark>기부내</mark> 역 ENG ▲ |
|-------------------------------------------------------------------|-----------------------------|-------------------------------|-----------------------------------------------------|-------------------------------------------------------------|--------------------------|
| кids&future foundation<br>아이들과미래재단                                | 후원하기                        | 기업 사회공헌                       | 투명경영                                                | 재단소개                                                        | 재단소식                     |
| <b>참여마당(사업신청 확인)</b><br>이 페이지는 참여마당(멘토, 참여기관) 신청 후 신청내역<br>기관 로그인 | 역 조회 및 수정을 할 수 있는<br>멘토 로그인 | = 공간입니다.                      |                                                     |                                                             | 후원신청                     |
| 신청 시 등록한 아이디와 비밀번호를 입력해 주세<br>wannaone101<br>******<br>□ 아이디 저장하기 | 요.<br>로그안                   | - 모집기<br>있습니다<br>- 참여마<br>로가기 | 간이 아직 남아있는 경우,<br>당 신청 후, 선정된 멘토니<br>버튼을 통해 로그인 하시: | 접수한 신청 내용을 조회/<br>ት 참여기관에서는 아래 ' <b>참</b><br>고 활동을 해주시면 됩니다 | 수정할 수<br>여마당 바<br>·      |
| 아이디와 비밀번호를 분실 혹은 재설정을<br>대표전화 02) 843-8478로 문의하여 주시               | 원하시면<br>기 바랍니다.             |                               | 참여마동                                                | 3 바로가기                                                      | 공유하기<br>TOP ^            |

첨부파일 수정을 희망할 경우, 찾아보기에서 재업로드 할 파일을 선택한 후 등록 클릭

|                                                   | 💌 뉴스레터 신청 🎬 참여마당 🤎 나의기부내역 🛛 ENG 🔺 |    |            |                |       |         |                      |  |
|---------------------------------------------------|-----------------------------------|----|------------|----------------|-------|---------|----------------------|--|
| <sup>KIDS&amp;FUTURE FOUNDATION</sup><br>아이들과미래재단 | 후원하기                              | 기업 | 사회공헌       | 투명경영           | 재단소개  | 재단소식    |                      |  |
| 기관 참여 마당(사업신청                                     | J 확인)                             |    |            |                |       | 로그아웃    |                      |  |
| 신청한 사업에 대한 정보를 관리하기 위한 페이지?                       | 입니다.                              |    |            |                |       |         |                      |  |
| 사업명                                               | 사업기간                              | 상태 | 신청일자       | 등록             | 양식 파일 | 양식파일 원본 | 후원신청                 |  |
| 건설재해자녀장학사업                                        | 2015.01~2018.12                   | 접수 | 2018.04.11 | [국내-2017-5006] | 아이들과  | 8       | 0                    |  |
| 선택 사업 양식 재업로드                                     | 찾아보기 등록                           |    |            |                |       | 기관정보 수정 | 후원분의<br>참여마당<br>공유하기 |  |
|                                                   |                                   |    |            |                |       |         | TOP A                |  |
|                                                   |                                   |    |            |                |       |         |                      |  |
|                                                   |                                   |    |            |                |       |         |                      |  |

#### "확인" 클릭

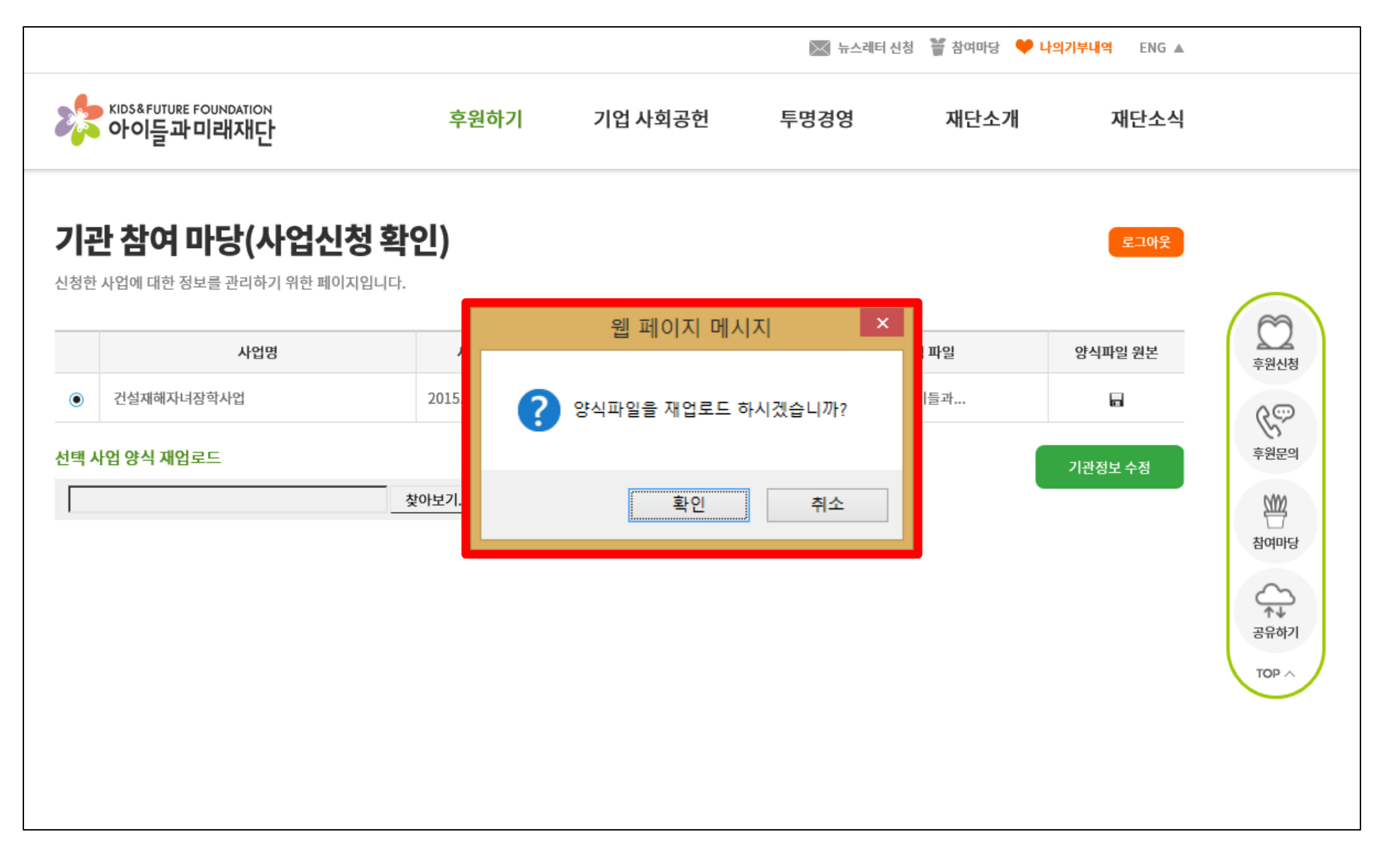

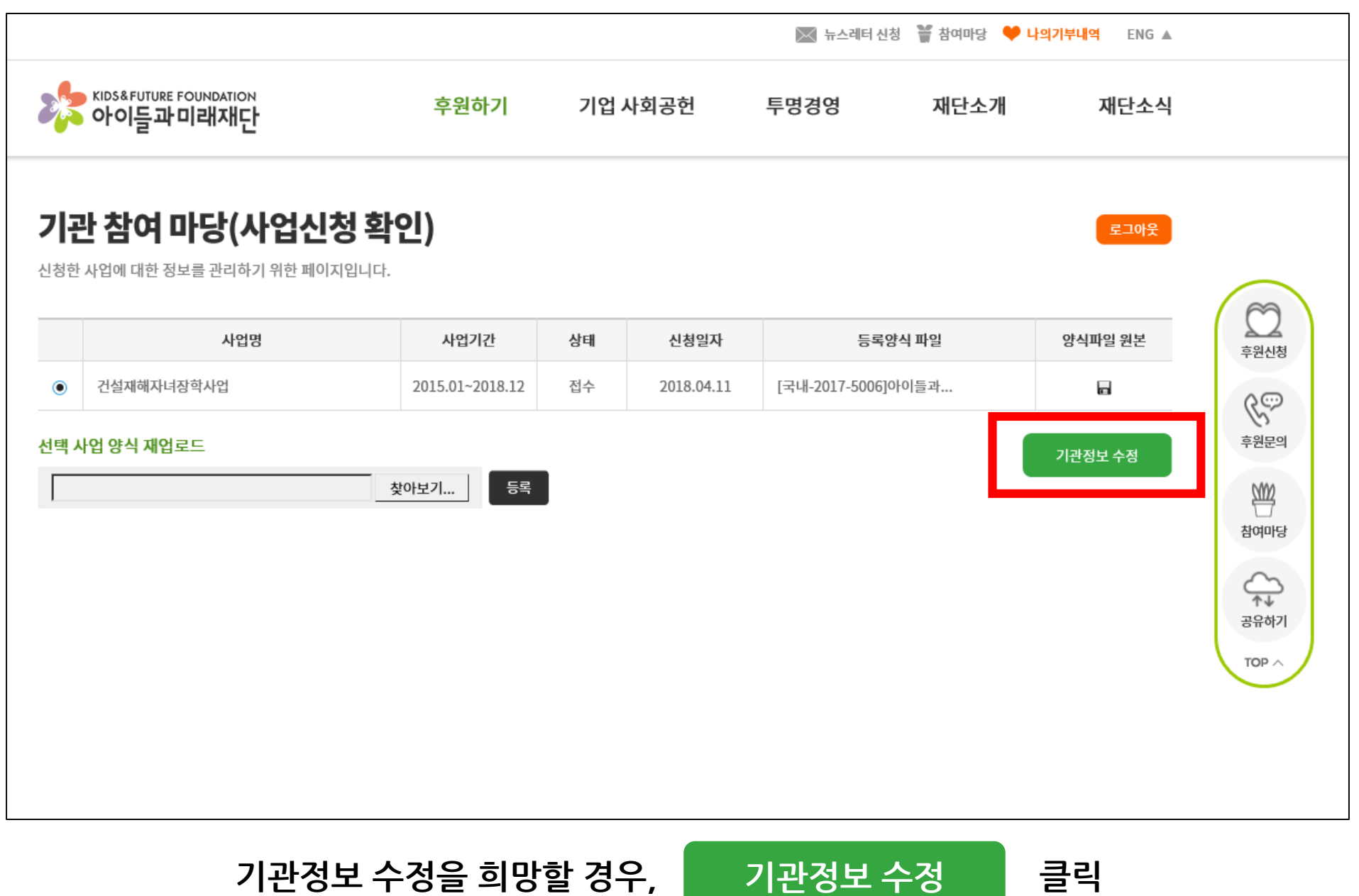

기관정보 수정을 희망할 경우,

클릭

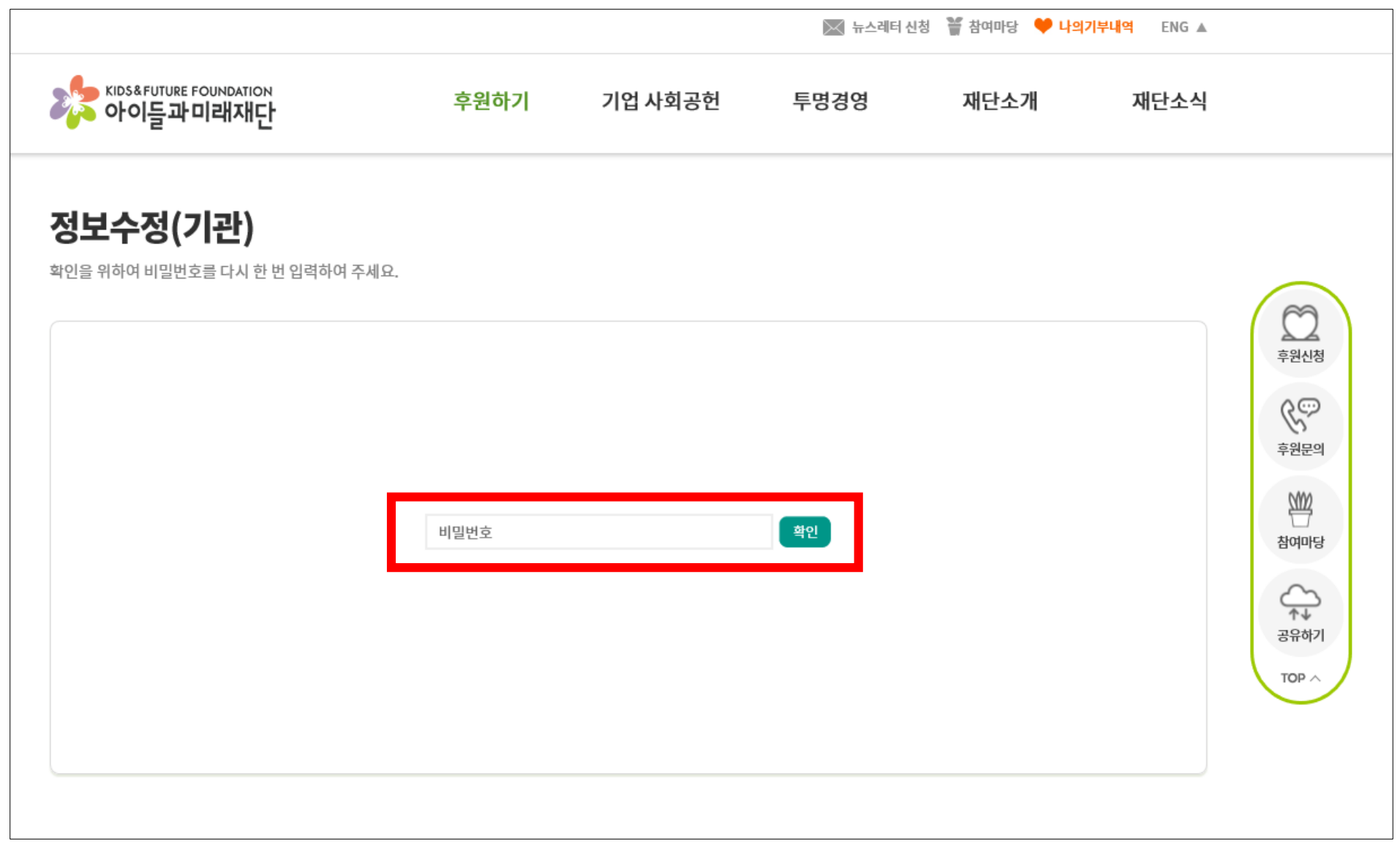

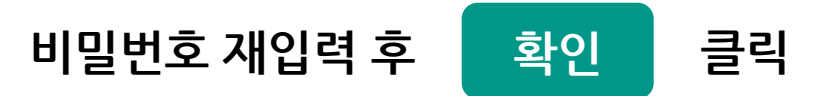

|                                    |                                |          | 🔀 뉴스레터 신    | 청 🎬 참여마당 🤎 나의         | <mark>기부내역</mark> ENG ▲ |                                           |
|------------------------------------|--------------------------------|----------|-------------|-----------------------|-------------------------|-------------------------------------------|
| KIDS&FUTURE FOUNDATION<br>아이들과미래재단 | 후원하기                           | 기업 사회공헌  | 투명경영        | 재단소개                  | 재단소식                    |                                           |
| 🖻 공통 정보 입력                         | (필수 입력)                        |          |             |                       |                         |                                           |
| 기관명                                | 워너원종합사회복지관                     | 설립년월일    | 2017 - 8 -  | <b>·</b> - 7 <b>·</b> |                         | $\frown$                                  |
| 고유번호                               | 000-00-00000                   | 대표자 명    | 강다니엘        |                       |                         | 호의시처<br>호의시처                              |
| □ 소속법인(단체) 유무                      |                                |          |             |                       |                         | ÷203                                      |
| 우편번호                               | 07012 <del>찾아보기</del>          | 지역       | 서울          |                       |                         | 후원문의                                      |
| 주소                                 | 서울 동작구 사당로 272 (사당동, 삼보빌<br>5층 | 딩)       |             |                       |                         | 사이지 전 전 전 전 전 전 전 전 전 전 전 전 전 전 전 전 전 전 전 |
| 전화번호                               | 02 - 0000                      | 팩스번호     | 02 🔽 - 0000 | - 0000                |                         | 수나<br>공유하기                                |
| 아이디                                | wannaone101                    |          |             |                       |                         | тор ^                                     |
| 비밀번호                               |                                | 비밀번호 재확인 |             |                       |                         |                                           |
|                                    |                                | 저장하기     |             |                       |                         |                                           |

저장하기

클릭

수정이 필요한 부분을 변경한 후

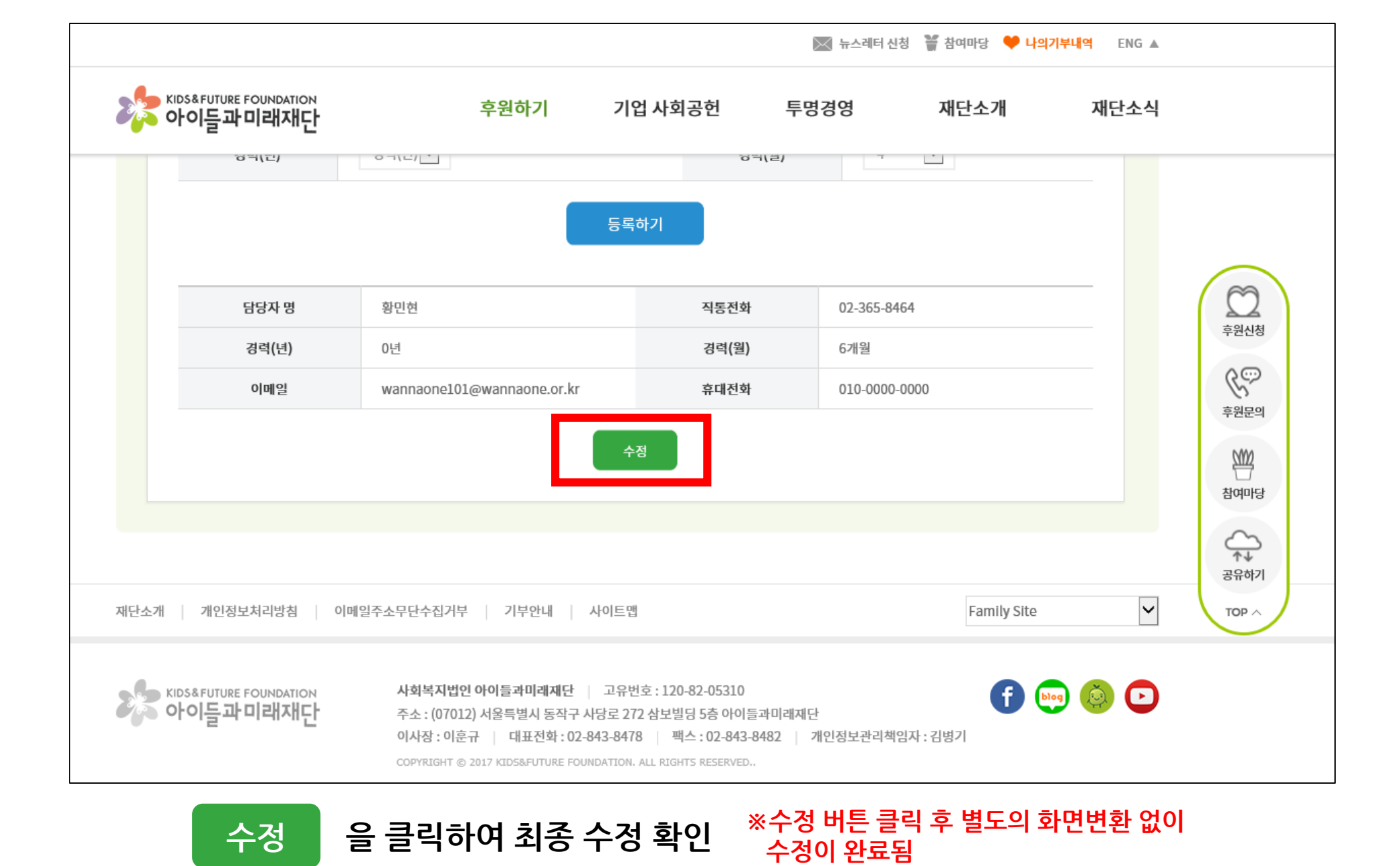

수정